# 7\_Инструкция по работе с отчетами

SAP SRM

Exported on 08/12/2021

## Table of Contents

| 1 Введение              | 4 |
|-------------------------|---|
| 2 Отчет по уведомлениям | 5 |
| 3 Отчет по платежам     | 6 |

#### Оглавление

- 1. Введение (see page 4)
- 2. Отчет по уведомлениям (see page 5)
- 3. Отчет по платежам (see page 6)

THE VAL

ALC: N

#### 1 Введение

В данном документе описан процесс работы с отчетами в системе закупок ПАО «СИБУР Холдинг». Отчеты в системе SRM расположены в разделе «Отчеты». В настоящий момент доступны следующие отчеты:

• Отчет по платежам;

Coagers or

Onuer no "Onverse roginitosi Onuer no

⊳

- - Other strengthments
     Other strengthments
     Other strengthments
     Other strengthments
     Other strengthments
     Other strengthments
     Other strengthments
     Other strengthments
     Other strengthments
     Other strengthments
     Other strengthments
     Other strengthments
     Other strengthments
     Other strengthments
     Other strengthments
     Other strengthments
     Other strengthments
     Other strengthments
     Other strengthments
     Other strengthments
     Other strengthments
     Other strengthments
     Other strengthments
     Other strengthments
     Other strengthments
     Other strengthments
     Other strengthments
     Other strengthments
     Other strengthments
     Other strengthments
     Other strengthments
     Other strengthments
     Other strengthments
     Other strengthments
     Other strengthments
     Other strengthments
     Other strengthments
     Other strengthments
     Other strengthments
     Other strengthments
     Other strengthments
     Other strengthments
     Other strengthments
     Other strengthments
     Other strengthments
     Other strengthments
     Other strengthments
     Other strengthments
     Other strengthments
     Other strengthments
     Other strengthments
     Other strengthments
     Other strengthments
     Other strengthments
     Other strengthments
     Other strengthments
     Other strengthments
     Other strengthments
     O

### 2 Отчет по уведомлениям

Отчет по уведомлениям разработан для просмотра уведомлений, отправленных системой. Отчет имеет критерии поиска (чтобы отобразились нажмите на «Просмотреть быстрое ведение критериев» (1)) и таблицу с результатами поиска. Для просмотра содержимого уведомления необходимо кликнуть левой кнопкой мыши на ссылку в столбце «Тема письма» (2):

| reconsequence                          |                                                             |             |                         |                                                                                     |                          |         |                     |           |                        |  |
|----------------------------------------|-------------------------------------------------------------|-------------|-------------------------|-------------------------------------------------------------------------------------|--------------------------|---------|---------------------|-----------|------------------------|--|
| ka                                     |                                                             |             |                         |                                                                                     |                          |         |                     |           |                        |  |
| ≥ Панкк процедур                       | Астивные запросы                                            |             |                         |                                                                                     |                          |         |                     |           |                        |  |
| <ul> <li>Данные прядприятия</li> </ul> |                                                             |             |                         |                                                                                     |                          |         |                     |           |                        |  |
| * Onenu                                | Отчет по уведомлениям - Отчет по уведомлениям               |             |                         |                                                                                     |                          |         |                     |           |                        |  |
| * Orver no namesaw                     | Dipute Subgrow express engine garginer                      |             |                         |                                                                                     |                          |         |                     |           |                        |  |
| · Otver no ysegowneswew                |                                                             |             |                         |                                                                                     |                          |         |                     |           |                        |  |
| > Besseen welpopwayer                  | Enal moyanaxe, o                                            |             |                         |                                                                                     |                          |         |                     |           |                        |  |
| > Bosewore sorpoou?                    | Toos secular: 0 // 0 // 0                                   |             |                         |                                                                                     |                          |         |                     |           |                        |  |
| > Паленые соытки                       |                                                             |             |                         |                                                                                     |                          |         |                     |           |                        |  |
| Y James                                | (Passers) (Otors                                            |             |                         |                                                                                     |                          |         |                     |           |                        |  |
| * Horos                                | Parent Entransmitheau V Observe Begon zer reverse Storger V |             |                         |                                                                                     |                          |         |                     |           |                        |  |
| • Отравлено                            | 1 Howep 201yments                                           | Попучатель  | Plan mony-sensors       | Texts movies                                                                        | 2 Drail                  | Телефон | Дата отправни       | Поставцик | View montainupera      |  |
| • Требутол полонение                   | 20141991                                                    | SFM00000002 | Технический: Поставщик  | Deadline for submission 2014/1981                                                   | TECHPOSTX/SCHW@SIEUR.RU  |         | 17.05.2021 12:00:00 | 407       | Технический поставщих  |  |
| * Deseptions                           | 20141891                                                    | SFM00000002 | Terraneousiki Dorranaya | Deadline for submission 2014/1081                                                   | TECHPOSTX/SCHIN@SEUR.RU  |         | 18.05.2021 21.45.27 | 437       | Технический гоставьря: |  |
| <ul> <li>Кактифизири</li> </ul>        | 20141991                                                    | SFM80000002 | Технический: Поставщик  | Publication of the procedure 201419811 changes                                      | TECHPOSTR/SCHIN@SEUR.RU  |         | 14.05.2021 12:40:25 | 407       | Teoreologie normalium  |  |
| * Hence                                | 20141091                                                    | SPM00000002 | Terraneousid Dorranges  | Deadline for submission 2014/108/1                                                  | TECHPOSTAUSCHINGSIEUR RU |         | 14.05.2021 12:00.49 | 437       | Tensoenni romasupri    |  |
| * 8-stpatone                           | 20141801                                                    | SEMBODOCOCC | Технический? Поставции  | Eventse for extremesor 20141981<br>Invitation to the ourstaning properties 20141981 | TECHPOSTA/SCHRIgeleur AD |         | 28.04.2021 11:00:02 | 407       | Technologian roctalium |  |
| * Отравлено                            |                                                             |             |                         |                                                                                     |                          |         |                     | -         |                        |  |
| • Требуется голонение                  |                                                             |             |                         |                                                                                     |                          |         |                     |           |                        |  |
|                                        |                                                             |             |                         |                                                                                     |                          |         |                     |           |                        |  |
|                                        |                                                             |             |                         |                                                                                     |                          |         |                     |           |                        |  |

Также имеется возможность выгрузить отчет в Excel, используя кнопку «Экспорт в Excel».

#### 3 Отчет по платежам

Отчет по платежам разработан для просмотра платежей по договорным документам. При первом входе в отчет критерии поиска будут недоступны (чтобы отобразились нажмите на «Просмотреть быстрое ведение критериев»).

 Second Second

Дата платежа - можно указать период, несколько значений или конкретную дату платежа. Предприятие - укажите код балансовой единицы или выберите значение из справочника. Возможно

ввести несколько значений для поиска.

Номер счет-фактуры и Номер договора - введите требуемое значение, можно использовать маску для поиска (например {}123\* - {\*}для поиска всех оплат, где номера счет фактуры содержат 123).

После указания критериев поиска нажмите кнопку «Применить». В результатах поиска отобразятся все найденные платежи, соответствующие указанным критериям поиска.

Результаты поиска:

Имя поставщика - Наименование вашей компании.

Номер договора - Внутренний номер карточки договора (карточки RCM) в учетной системе СИБУР, к которой привязана оплата.

Предприятие - Наименование балансовой единицы/предприятия СИБУР.

Внешний номер - Номер печатного договора.

Номер основного договора - Номер печатного договора, рамочного(основного) для указанного выше. Предмет договора - Описание предмета договора.

Статус договора - Статус карточки договора (карточки RCM) в учетной системе СИБУР. В соответствии с договорными условиями оплата Товара осуществляется только при передачи Поставщиком

Покупателю оригиналов основного договора и соответствующих спецификаций, подписанных с обеих сторон. Просьба заблаговременно направлять подписанные экземпляры, в противном случае

Покупатель вправе произвести оплату после получения оригиналов договорных документов.

Дата договора - Дата договора, указанная в печатной версии договора.

Сумма по договору с НДС - Сумма по договору с НДС.

Валюта договора - Валюта договора.

Номер счет-фактуры - Внешний номер счет фактуры.

Номер заявки на оплату - Внутренний/системный номер счет-фактуры.

Сумма оплаты с НДС - Сумма по заявке на оплату.

Валюта заявки на оплату - Валюта в заявке на оплату.

Дата платежа - Планируемая или выполненная дата платежа.

Статус платежа - Наименование статуса платежа. При нажатии на название статуса отображается пояснение:

Прогноз - заявка на оплату сформирована в системе, однако еще не направлена на согласование внутри компании.

На визировании - заявка на оплату сформирована в системе, находится на согласовании внутри компании.

Активна - заявка на оплату согласована внутри компании, ожидается выгрузки в Банк-Клиент и перевода денежных средств на расчетный счет Поставщика в соответствии с указанной датой платежа.

На доработку - заявка на оплату отклонена согласующими лицами внутри компании, требуются

доработки/уточнения ответственных лиц/авторов заявок.

Удалена - заявка на оплату удалена из системы.

Исполнена – получено заверенное исходящее платежное поручение от банка, денежных средства списаны с расчетного счета компании.

Выгружено в Банк-Клиент - согласованная заявка на оплату направлена в Банк-Клиент, ожидание списание денежных средств с р/с компании.

Отклонена – заявка не прошла контроли Банк-Клиента, необходимо сформировать заявку на оплату повторно.

Расчетный счет - Расчетный счет поставщика, указанный в заявке на оплату. Если он не актуален - немедленно обратитесь к ответственному по договору.

Ответственное лицо по договору - ФИО ответственного за ведение договора на стороне СИБУР (если ФИО пусто - значит сотрудник, который отвечал за ведение договора более не работает в компании, для определения ответственного обратитесь в службу поддержки).

E-mail - E-mail ответственного за ведение договора на стороне СИБУР.

Также имеется возможность выгрузить отчет в Excel, используя кнопку «Экспорт в Excel».